# **AD FS Version 2.0 Setup for SAML SSO Configuration Example**

# Contents

| Introduction                                                      |
|-------------------------------------------------------------------|
| Prerequisites                                                     |
| Requirements                                                      |
| Components Used                                                   |
| <u>Configure</u>                                                  |
| Download AD FS Version 2.0 Identity Provider (IdP) Metadata       |
| Download Collaboration Server (SP) Metadata                       |
| CUCM IM and Presence Service                                      |
| Unity Connection                                                  |
| Cisco Prime Collaboration Provisioning                            |
| Add CUCM as Relying Party Trust                                   |
| Add CUCM IM and Presence as Relying Party Trust                   |
| AddUCXN as Relying Party Trust                                    |
| Add Cisco Prime Collaboration Provisioning as Relying Party Trust |
| <u>Verify</u>                                                     |
| Troubleshoot                                                      |

# Introduction

This document describes how to configure Active Directory Federation Service (AD FS) Version 2.0 in order to enable Security Assertion Markup Language (SAML) Single Sign-on (SSO) for Cisco Collaboration products like Cisco Unified Communications Manager (CUCM), Cisco Unity Connection (UCXN), CUCM IM and Presence, and Cisco Prime Collaboration.

# Prerequisites

### Requirements

AD FS Version 2.0 must be installed and tested.

**Caution**: This installation guide is based on a lab setup and AD FS Version 2.0 is assumed to be used only for SAML SSO with Cisco Collaboration products. In case it is used by other business-critical applications, then necessary customization must be done as per official Microsoft Documentation.

### **Components Used**

The information in this document is based on these software and hardware versions:

• AD FS Version 2.0

- Microsoft Internet Explorer 10
- CUCM Version 10.5
- Cisco IM and Presence Server Version 10.5
- UCXN Version 10.5
- Cisco Prime Collaboration Provisioning 10.5

The information in this document was created from the devices in a specific lab environment. All of the devices used in this document started with a cleared (default) configuration. If your network is live, make sure that you understand the potential impact of any command.

# Configure

### Download AD FS Version 2.0 Identity Provider (IdP) Metadata

In order to download IdP metadata, run this link on you browser: https://<FQDN of ADFS>/FederationMetadata/2007-06/FederationMetadata.xml.

### Download Collaboration Server (SP) Metadata

#### **CUCM IM and Presence Service**

Open a web browser, log into CUCM as administrator, and navigate to System > SAML Single Sign On.

#### **Unity Connection**

Open a web browser, log into UCXN as administrator, and navigate to **System Settings > SAML Single Sign On**.

#### **Cisco Prime Collaboration Provisioning**

Open a web browser, log into Prime Collaboration Assurance as globaladmin, and navigate to Administration > System Setup > Single Sign On.

### Add CUCM as Relying Party Trust

- 1. Log into the AD FS server and launch AD FS Version 2.0 from the Microsoft Windows **Programs** menu.
- 2. Select Add Relying Party Trust.

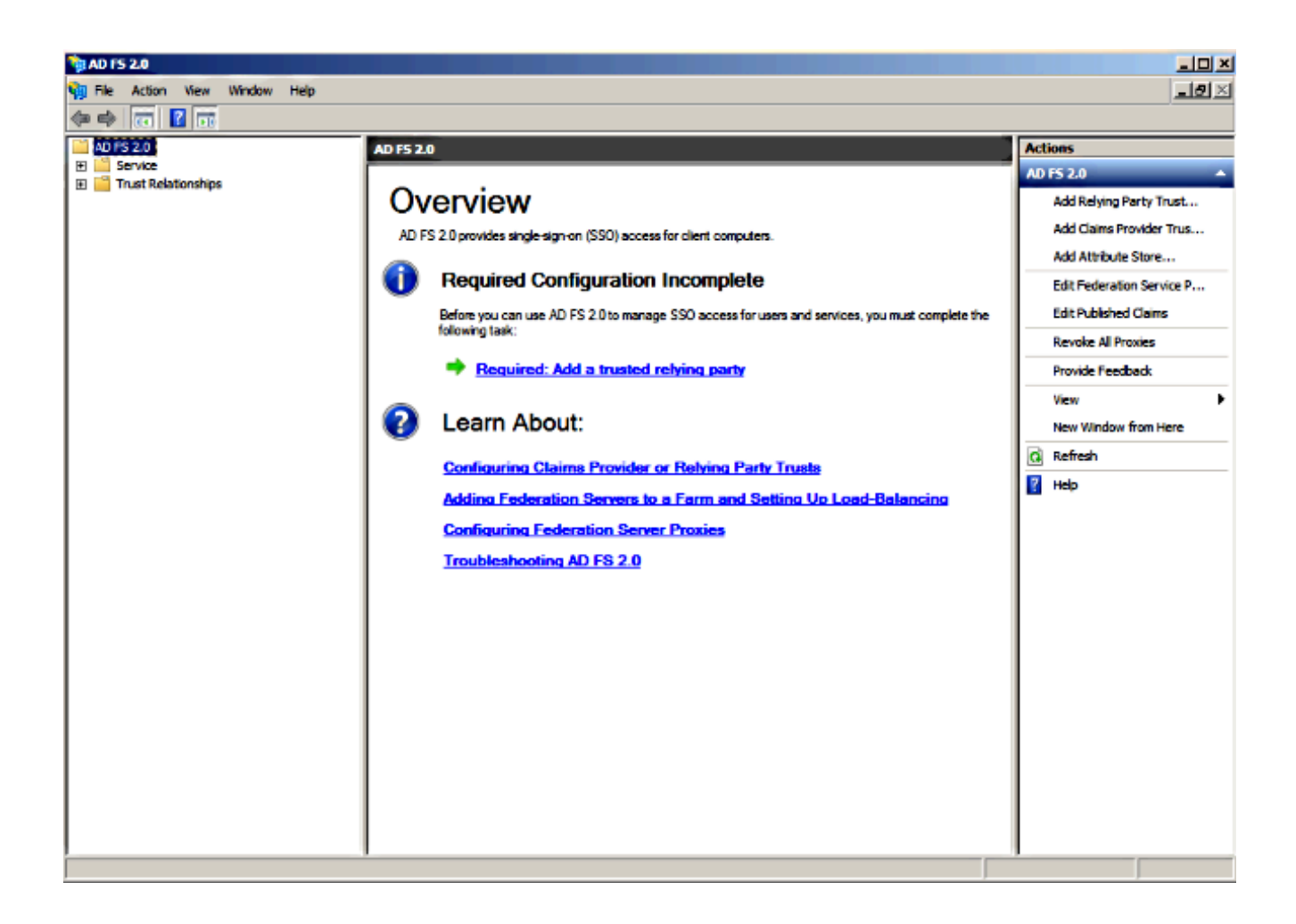

3. Click Start.

| 📬 Add Relying Party Trus                                                                                         | t Wizard                                                                                                    | × |
|----------------------------------------------------------------------------------------------------|----------------------------------------------------------------------------------------------------|---|
| Welcome                                                                                                    |                                                                                                    |   |
| Steps<br>Welcome<br>Select Data Source<br>Choose Issuance<br>Authorization Rules<br>Ready to Add Trust<br>Finish | Welcome to the Add Relying Party Trust Wizard This wizard will help you add a new relying party trust to the AD FS configuration database. Relying parties consume claims in security tokens that are issued by this Federation Service to make authentication and authorization decisions. The relying party trust that this wizard creates defines how this Federation Service recognizes the relying party and issues claims to it. You can define issuance transform rules for issuing claims to the relying party after you complete the wizard. |   |
|                                                                                                    | < Previous Start Cancel Help                                                                                                    |   |

4. Select the **Import data about the relying party from a file** option, choose the **SPMetadata\_CUCM.xml** metadata file that you downloaded from CUCM earlier, and click **Next.** 

| 🙀 Add Relying Party Trust V                                                                                       | Vizard                                                                                                    | × |
|----------------------------------------------------------------------------------------------------|----------------------------------------------------------------------------------------------------|---|
| Select Data Source                                                                                                |                                                                                                    |   |
| Select Data Source Steps Welcome Select Data Source Choose Issuance Authorization Rules Ready to Add Trust Finish | Select an option that this wizard will use to obtain data about this relying party: <ul> <li>Import data about the relying party published online or on a local network</li> <li>Use this option to import the necessary data and certificates from a relying party organization that publishes its federation metadata online or on a local network.</li> <li>Federation metadata address (host name or URL): <ul> <li>Example: fs.contoso.com or https://www.contoso.com/app</li> </ul> </li> <li>Import data about the relying party from a file</li> <li>Use this option to import the necessary data and certificates from a relying party organization that has exported its federation metadata to a file. Ensure that this file is from a trusted source. This wizard will not validate the source of the file.</li> <li>Federation metadata file location: </li> <li>Conterso Administrator/Desktop/SPMetadata_CUCM.com</li> <li>Browse</li> </ul> | ] |
|                                                                                                    | < Previous Next > Cancel Help                                                                                                    |   |

5. Enter **Display name** and click **Next**.

| 📬 Add Relying Party Trust W                                                                                                    | fizard                                                                                                    | ×    |
|----------------------------------------------------------------------------------------------------|----------------------------------------------------------------------------------------------------|------|
| Specify Display Name                                                                                                    |                                                                                                    |      |
| Specify Display Name Steps Welcome Select Data Source Select Data Source Choose Issuance Authorization Rules Ready to Add Trust Finish | Type the display name and any optional notes for this relying party.          Display name:         CUCM         Ngtes:         Adding CUCM as Relaying Party to ADFS | ×    |
|                                                                                                    | < Previous Next > Cancel                                                                                                    | Help |

6. Choose Permit all users to access this relying party and click Next.

| 🙀 Add Relying Party Trust \                                 | Wizard                                                                                                    | × |
|-------------------------------------------------------------|----------------------------------------------------------------------------------------------------|---|
| Choose Issuance Auth                                        | norization Rules                                                                                                    |   |
| Steps                                                       | Issuance authorization rules determine whether a user is permitted to receive claims for the relying party.                                                                                                    |   |
| Welcome     Select Data Source                              | Choose one of the following options for the initial behavior of this relying party's issuance authorization<br>rules.                                                                                                    |   |
| <ul> <li>Specify Display Name</li> </ul>                    | Permit all users to access this relying party                                                                                                    |   |
| <ul> <li>Choose Issuance<br/>Authorization Rules</li> </ul> | The issuance authorization rules will be configured to permit all users to access this relying party. The<br>relying party service or application may still deny the user access.                                                                                                    |   |
| Ready to Add Trust                                          | C Deny all users access to this relying party                                                                                                    |   |
| <ul> <li>Finish</li> </ul>                                  | The issuance authorization rules will be configured to deny all users access to this relying party. You must<br>later add issuance authorization rules to enable any users to access this relying party.<br>You can change the issuance authorization rules for this relying party trust by selecting the relying party<br>trust and clicking Edit Claim Rules in the Actions pane. | t |
|                                                             |                                                                                                    |   |
|                                                             | < Previous Next > Cancel Help                                                                                                    |   |

7. Select **Open the Edit Claim Rules dialog for thee relying party trust when the wizard closes** and click **Close.** 

| 🙀 Add Relying Party Trus                                                                                                    | t Wizard                                                                                                    | × |
|----------------------------------------------------------------------------------------------------|----------------------------------------------------------------------------------------------------|---|
| Finish                                                                                                    |                                                                                                    |   |
| Finish Steps  Welcome Select Data Source Specify Display Name Choose Issuance Authorization Rules Ready to Add Trust Finish | <ul> <li>The relying party trust was successfully added to the AD FS configuration database.</li> <li>You can modify this relying party trust by using the Properties dialog box in the AD FS 2.0 Management snap-in.</li> <li>✓ Open the Edit Claim Rules dialog for this relying party trust when the wizard closes</li> </ul> |   |
|                                                                                                    |                                                                                                    |   |
|                                                                                                    | Close                                                                                                    |   |

### 8. Click Add Rule.

| 💱 Edit Claim Rules for CUCM                                                              | <u>_                                    </u> |
|------------------------------------------------------------------------------------------|----------------------------------------------|
| Issuance Transform Rules Issuance Authorization Rules Delegation Authorization R         | ules                                         |
| The following transform rules specify the claims that will be sent to the relying party. |                                              |
| Order Rule Name Issued Claims                                                            |                                              |
|                                                                                          |                                              |
|                                                                                          |                                              |
|                                                                                          |                                              |
|                                                                                          |                                              |
|                                                                                          |                                              |
|                                                                                          | 1                                            |
|                                                                                          | ₽                                            |
|                                                                                          |                                              |
|                                                                                          |                                              |
|                                                                                          |                                              |
|                                                                                          |                                              |
|                                                                                          |                                              |
| Add Rule Edit Rule Remove Rule                                                           |                                              |
|                                                                                          |                                              |
|                                                                                          |                                              |
| OK Cancel Apply                                                                          | Help                                         |

9. Click Next with default Claim rule template set to Send LDAP Attributes as Claims.

| 锋 Add Transform Claim Rule | e Wizard                                                                                                    | × |
|----------------------------|----------------------------------------------------------------------------------------------------|---|
| Select Rule Template       |                                                                                                    |   |
| Steps<br>Choose Rule Type  | Select the template for the claim rule that you want to create from the following list. The description<br>provides details about each claim rule template.                                                                                                    |   |
| Configure Claim Rule       | Caim rule template: Serd LDAP Attributes as Claims Caim rule template description: Using the Send LDAP Attribute as Claims rule template you can select attributes from an LDAP attribute are used as Active Directory to send as Claims to the relying party. Multiple attributes may be sent as multiple claims from a single rule using this rule type. For example, you can use this rule template to create a rule that will extract attributes and then send those values as two different outgoing claims. This rule may also be used to send all of the user's group memberships. If you want to only send individual group memberships, use the Send Group Membership as a Claim rule template. Tell me more about this rule template |   |
|                            | < Previous Next > Cancel Help                                                                                                    |   |

10. In Configure Rule, enter the Claim rule name, select **Active Directory** as the Attribute store, configure **LDAP Attribute** and **Outgoing Claim Type** as shown in this image, and click **Finish**.

Note:

- The Lightweight Directory Access Protocol (LDAP) attribute should match the Directory Sync attribute on CUCM.

- "uid" should be in lower case.

#### **Configure Rule**

| Steps                              | You ca                                                                                                    | an configure this rule to send the | e values of L  | DAP attributes as claim | s. Select an attribute | store from |
|------------------------------------|----------------------------------------------------------------------------------------------------|------------------------------------|----------------|-------------------------|------------------------|------------|
| Choose Rule Type                   | which to extract LDAP attributes. Specify how the attributes will map to the outgoing claim types that will be<br>issued from the rule. |                                    |                |                         |                        |            |
| Configure Claim Rule               | Claimr                                                                                                    | ule name:                          |                |                         |                        |            |
|                                    | Name ID                                                                                                    |                                    |                |                         |                        |            |
|                                    |                                                                                                    |                                    |                |                         |                        |            |
|                                    | Hule te                                                                                                    | emplate: Send LDAP Attributes      | as Claims      |                         |                        |            |
|                                    | Attribut                                                                                                    | te store:                          |                |                         |                        |            |
|                                    | Active                                                                                                    | Directory                          |                | <b>•</b>                |                        |            |
|                                    | Маррія                                                                                                    | ng of LDAP attributes to outgoin   | ng claim type: | S:                      |                        |            |
| IDAP Attribute Outgoing Claim Type |                                                                                                    |                                    |                |                         |                        |            |
|                                    | •                                                                                                    | SAM-Account-Name                   | •              | uid                     |                        | -          |
|                                    | *                                                                                                    |                                    | -              |                         |                        | -          |
|                                    |                                                                                                    |                                    |                |                         |                        | _          |
|                                    |                                                                                                    |                                    |                |                         |                        |            |
|                                    |                                                                                                    |                                    |                |                         |                        |            |
|                                    |                                                                                                    |                                    |                |                         |                        |            |
|                                    |                                                                                                    |                                    |                |                         |                        |            |
|                                    |                                                                                                    |                                    |                |                         |                        |            |
|                                    |                                                                                                    |                                    |                |                         |                        |            |
|                                    |                                                                                                    |                                    |                |                         |                        |            |
|                                    |                                                                                                    |                                    |                |                         |                        |            |
|                                    |                                                                                                    |                                    |                |                         |                        |            |
|                                    |                                                                                                    |                                    | < Pre          | evious Finish           | Cancel                 | Help       |

11. Click Add Rule, select Send Claims Using a Custom Rule as the claim rule template, and click Next.

| Edit Claim Rules for CUCM                                                                | _ 🗆 × |
|------------------------------------------------------------------------------------------|-------|
| Issuance Transform Rules Issuance Authorization Rules Delegation Authorization           | Rules |
| The following transform rules specify the claims that will be sent to the relying party. |       |
| Order Rule Name Issued Claims                                                            |       |
| 1 Name ID uid                                                                            |       |
|                                                                                          |       |
|                                                                                          |       |
|                                                                                          |       |
|                                                                                          |       |
|                                                                                          |       |
|                                                                                          | ₽     |
|                                                                                          |       |
|                                                                                          |       |
|                                                                                          |       |
|                                                                                          |       |
|                                                                                          |       |
| Add Rule Edit Rule Remove Rule                                                           |       |
|                                                                                          |       |
|                                                                                          |       |
| OK Cancel Apply                                                                          | Help  |

#### Select Rule Template

| Steps                | Select the template for the claim rule that you want to create from the following list. The description                                                                                                    |
|----------------------|----------------------------------------------------------------------------------------------------|
| Choose Rule Type     | provides details about each claim rule template.                                                                                                    |
| Configure Claim Rule | Qaim rule template:                                                                                                    |
|                      | Send Claims Using a Custom Rule                                                                                                    |
|                      | Claim rule template description:                                                                                                    |
|                      | Using a custom rule, you can create rules that can't be created with a rule template. Custom rules are<br>written in the AD FS 2.0 claim rule language. Capabilities that require custom rules include:                                                                     |
|                      | <ul> <li>Sending claims from a SQL attribute store</li> <li>Sending claims from an LDAP attribute store using a custom LDAP filter</li> <li>Sending claims from a custom attribute store</li> <li>Sending claims only when 2 or more incoming claims are present</li> </ul> |
|                      | <ul> <li>Sending claims only when an incoming claim value matches a complex pattern</li> <li>Sending claims with complex changes to an incoming claim value</li> <li>Creating claims for use only in later rules</li> </ul>                                                 |
|                      | Tell me more about this rule template                                                                                                    |
|                      |                                                                                                    |

12. Enter a name for Claim rule name and copy this syntax in the space given under Custom rule:

c:[Type == "http://schemas.microsoft.com/ws/2008/06/identity/claims/windowsaccountname"]=> issue(]

(**NOTE:** If you copy and paste the text from these examples, be aware that some word processing software will substitute the ASCII quotation marks (") with the UNICODE versions (""). The UNICODE versions will cause the claim rule to fail.)

| Add Transform Claim Ru                                              | e Wizard                                                                                                    | × |
|---------------------------------------------------------------------|----------------------------------------------------------------------------------------------------|---|
| Configure Rule                                                      |                                                                                                    |   |
| Configure Rule<br>Steps<br>Choose Rule Type<br>Configure Claim Rule | You can configure a custom claim rule, such as a rule that requires multiple incoming claims or that extracts claims from a SQL attribute store. To configure a custom rule, type one or more optional conditions and an issuance statement using the AD FS 2.0 claim rule language.<br>Qaim rule name:<br>Call Manager Claim Rule<br>Rule template: Send Claims Using a Custom Rule<br>Custom rule:<br>*http://schemas.microsoft.com/ws/2008/06/identity/claims/windowsaccou *<br>ntname*]=> issue(Type =<br>*http://schemas.xmlsoap.org/ws/2005/05/identity/claims/nameidentifier<br>*, Issuer = c.Issuer, OriginalIssuer = c.OriginalIssuer, Value = |   |
|                                                                     | <pre>c.Value, ValueType = c.ValueType, Properties ["http://schemas.xmlsoap.org/ws/2005/05/identity/claimproperties/form at"] = "urn:oasis:names:tc:SAML:2.0:nameid-format:transient", Properties ["http://schemas.xmlsoap.org/ws/2005/05/identity/claimproperties/name qualifier"] = "http:///ADFS1.CISCOLIVE.COM/com/adfs/services/trust", Properties ["http://schemas.xmlsoap.org/ws/2005/05/identity/claimproperties/spna mequalifier"] = "CUCM.CISCOLIVE.COM"); More about the claim rule language</pre>                                                                                                    |   |
|                                                                     | < <u>Previous</u> Finish Cancel <u>H</u> elp                                                                                                    |   |

### Note:

- CUCM and ADFS Fully Qualified Domain Name (FQDN) is prepopulated with the lab CUCM and AD FS in this example and must be modified to match your environment. - FQDN of CUCM/ADFS are case-sensitive and must match with the metadata files.

- 13. Click Finish.
- 14. Click Apply and then OK.
- 15. Restart the AD FS Version 2.0 service from Services.msc.

### Add CUCM IM and Presence as Relying Party Trust

- 1. Repeat Steps 1 to 11 as described for Add CUCM as Relying Party Trust and proceed to Step 2.
- 2. Enter a name for Claim rule name and copy this syntax in the space given under Custom rule:

| 📬 Add Transform Claim R | ule Wizard                                                                                                    | X |
|-------------------------|----------------------------------------------------------------------------------------------------|---|
| Configure Rule          |                                                                                                    |   |
| Steps                   | You can configure a custom claim rule, such as a rule that requires multiple incoming claims or that extracts                                                                                                    |   |
| Choose Rule Type        | claims from a SQL attribute store. To configure a custom rule, type one or more optional conditions and an<br>issuance statement using the AD FS 2.0 claim rule language.                                                                                                    |   |
| Configure Claim Rule    | Claim rule name:                                                                                                    |   |
|                         | Custom Rule for IMP                                                                                                    |   |
|                         | Rule template: Send Claims Using a Custom Rule                                                                                                    |   |
|                         | Custom rule:                                                                                                    |   |
|                         | <pre>"http://schemas.microsoft.com/ws/2008/06/identity/claims/windowsaccou ntname"]=&gt; issue(Type = "http://schemas.xmlsoap.org/ws/2005/05/identity/claims/nameidentifier ", Issuer = c.Issuer, OriginalIssuer = c.OriginalIssuer, Value = c.Value, ValueType = c.ValueType, Properties ["http://schemas.xmlsoap.org/ws/2005/05/identity/claimproperties/form at"] = "urn:oasis:names:tc:SAML:2.0:nameid-format:transient", Properties ["http://schemas.xmlsoap.org/ws/2005/05/identity/claimproperties/name qualifier"] = "http://ADFS1.ciscolive.com/com/adfs/services/trust", Properties ["http://schemas.xmlsoap.org/ws/2005/05/identity/claimproperties/spna mequalifier"] = "IMP.ciscolive.com"); </pre> |   |
|                         | More about the claim rule language < Previous       Finish     Cancel     Help                                                                                                    | 1 |

Notice that IM and Presence and AD FS FQDN is prepopulated with the lab IM and Presence and AD FS in this example and must be modified to match your environment.

- 3. Click Finish.
- 4. Click Apply and then OK.
- 5. Restart the AD FS Version 2.0 service from Services.msc.

#### Add UCXN as Relying Party Trust

- 1. Repeat Steps 1 to 12 as described for Add CUCM as Relying Party Trust and proceed to Step 2.
- 2. Enter a name for Claim rule name and copy this syntax in the space given under Custom rule:

c:[Type == "http://schemas.microsoft.com/ws/2008/06/identity/claims/windowsaccountname"]=> issue(]

| onfigure Rule                                                   |                                                                                                    |
|-----------------------------------------------------------------|----------------------------------------------------------------------------------------------------|
| pntigure Rule<br>ps<br>Choose Rule Type<br>Configure Claim Rule | You can configure a custom claim rule, such as a rule that requires multiple incoming claims or that extracts claims from a SQL attribute store. To configure a custom rule, type one or more optional conditions and an issuance statement using the AD FS 2.0 claim rule language.<br>Claim rule name:<br>Custom Rule for UCXN <br>Rule template: Send Claims Using a Custom Rule<br>Custom rule:<br>=> issue (Type =<br>"http://schemas.xmlsoap.org/ws/2005/05/identity/claims/nameidentifier<br>", Issuer = c.Issuer, OriginalIssuer = c.OriginalIssuer, Value =<br>c.Value, ValueType = c.ValueType, Properties<br>["http://schemas.xmlsoap.org/ws/2005/05/identity/claimproperties/form<br>at"] = "urn:oasis:names:tc:SAML:2.0:nameid-format:transient",<br>Properties<br>["http://schemas.xmlsoap.org/ws/2005/05/identity/claimproperties/name |
|                                                                 | <pre>qualifier"] = "http:///ADFS1.ciscolive.com/com/adfs/services/trust", Properties ["http://schemas.xmlsoap.org/ws/2005/05/identity/claimproperties/spna mequalifier"] = "UCXN1.ciscolive.com");</pre>                                                                                                    |
|                                                                 | More about the claim rule language                                                                                                    |

Notice that UCXN and AD FS FQDN is prepopulated with the lab UCXN and ADFS in this example and must be modified to match your environment.

- 3. Click Finish.
- 4. Click **Apply** and then **OK**.
- 5. Restart the AD FS Version 2.0 service from Services.msc.

#### Add Cisco Prime Collaboration Provisioning as Relying Party Trust

1. Repeat Steps 1 to 12 as described for Add CUCM as Relying Party Trust and proceed to Step 2.

2. Enter a name for Claim rule name and copy this syntax in the space given under Custom rule:

c:[Type == "http://schemas.microsoft.com/ws/2008/06/identity/claims/windowsaccountname"]=> issue(]

| Configure Bule                                                                               |                                                                                                    |
|----------------------------------------------------------------------------------------------|----------------------------------------------------------------------------------------------------|
| Add Transform Claim R<br>Configure Rule<br>Steps<br>Choose Rule Type<br>Configure Claim Rule | <pre>Vou can configure a custom claim rule, such as a rule that requires multiple incoming claims or that extracts<br/>claims from a SQL attribute store. To configure a custom rule, type one or more optional conditions and an<br/>issuance statement using the AD FS 2.0 claim rule language.<br/>Claim rule name:<br/>Custom Rule for PCP<br/>Rule template: Send Claims Using a Custom Rule<br/>Custom rule:<br/>ntname"]<br/>=&gt; issue (Type =<br/>"http://schemas.xmlsoap.org/ws/2005/05/identity/claims/nameidentifier<br/>", Issuer = c.Issuer, OriginalIssuer = c.OriginalIssuer, Value =<br/>c.Value, ValueType = c.ValueType, Properties<br/>["http://schemas.xmlsoap.org/ws/2005/05/identity/claimproperties/form<br/>at"] = "urn:oasis:names:tc:SAML:2.0:nameid-format:transient",<br/>Properties<br/>["http://schemas.xmlsoap.org/ws/2005/05/identity/claimproperties/name<br/>qualifier"] = "http://ADFS1.ciscolive.com/com/adfs/services/trust",<br/>Properties<br/>["http://schemas.xmlsoap.org/ws/2005/05/identity/claimproperties/name<br/>qualifier"] = "PCP.ciscolive.com");</pre> |
|                                                                                              | More about the claim rule language  < Previous Finish Cancel Help                                                                                                    |

Notice that Prime Provisioning and AD FS FQDN is prepopulated with the lab Prime Collaboration Provisioning (PCP) and AD FS from this example and must be modified to match your environment.

- 3. Click Finish.
- 4. Click **Apply** and then **OK**.
- 5. Restart the AD FS Version 2.0 service from Services.msc.

Once you set up AD FS Version 2.0, proceed to enable SAML SSO on Cisco Collaboration products.

# Verify

There is currently no verification procedure available for this configuration.

## Troubleshoot

AD FS logs diagnostic data to the system Event Log. From Server Manager on the AD FS server open **Diagnostics -> Event Viewer -> Applications and Services -> AD FS 2.0 -> Admin** 

Look for errors logged for AD FS activity

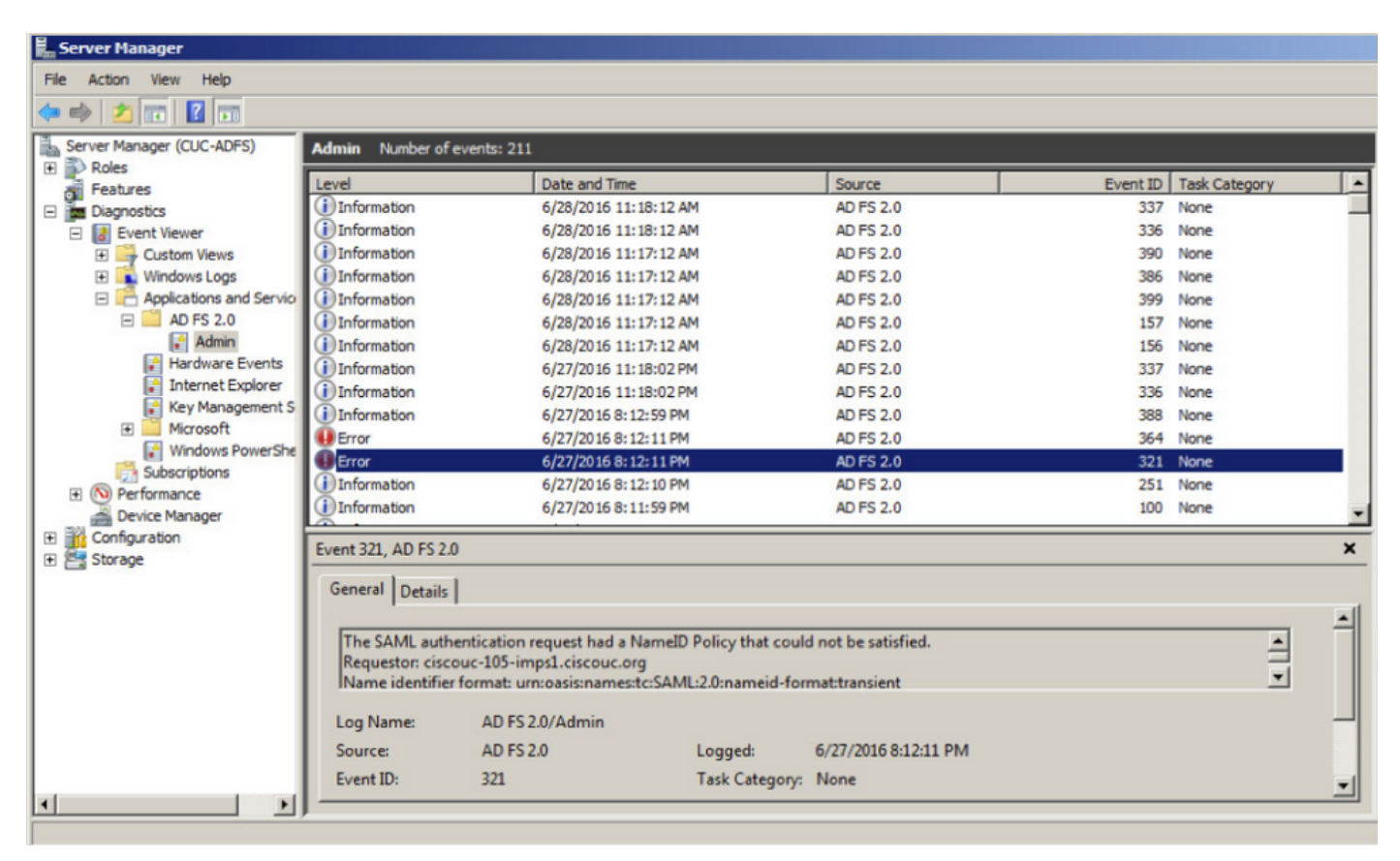